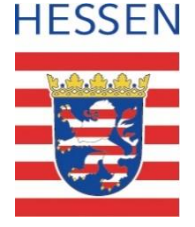

#### **Schul-ID Hessen**

### Anleitung zur Deaktivierung der Diagnosedaten in Microsoft Windows 10

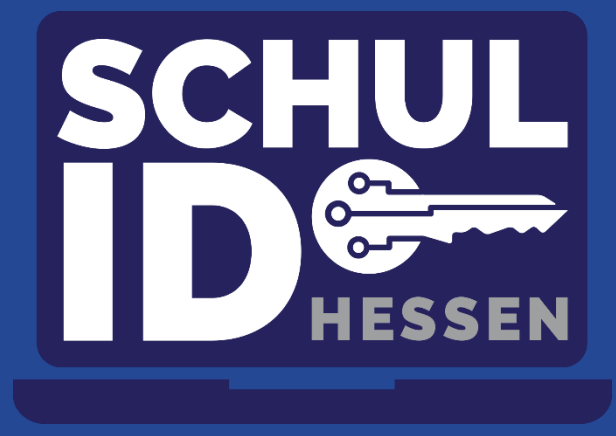

Mittwoch, 03. August 2022

Hessisches Kultusministerium

#### Vorbemerkung

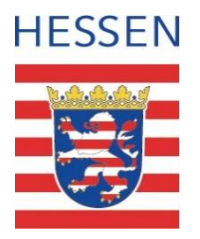

- Diese Anleitung beschreibt, wie unter Windows 10 die Erfassung von Diagnose- und Telemetriedaten eingeschränkt wird.
- Das Senden von Daten an Microsoft durch Ihr Betriebssystem oder bei der Nutzung eines Browsers ist damit nicht komplett zu unterbinden.
- Die Anleitung erhebt keinen Anspruch auf Aktualität oder Vollständigkeit, sondern liefert Nutzerinnen und Nutzer einen Anhaltspunkt für die Verbesserung der Einrichtung Ihres privaten Endgerätes.
- Empfohlen wird die Nutzung standardisierter und gemanagter Endgeräte für dienstliche Zwecke.

# Öffnen Sie die Einstellungs-App mit "Windows-Taste" + "I".

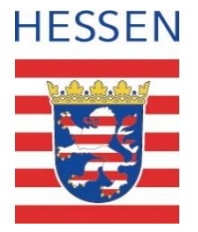

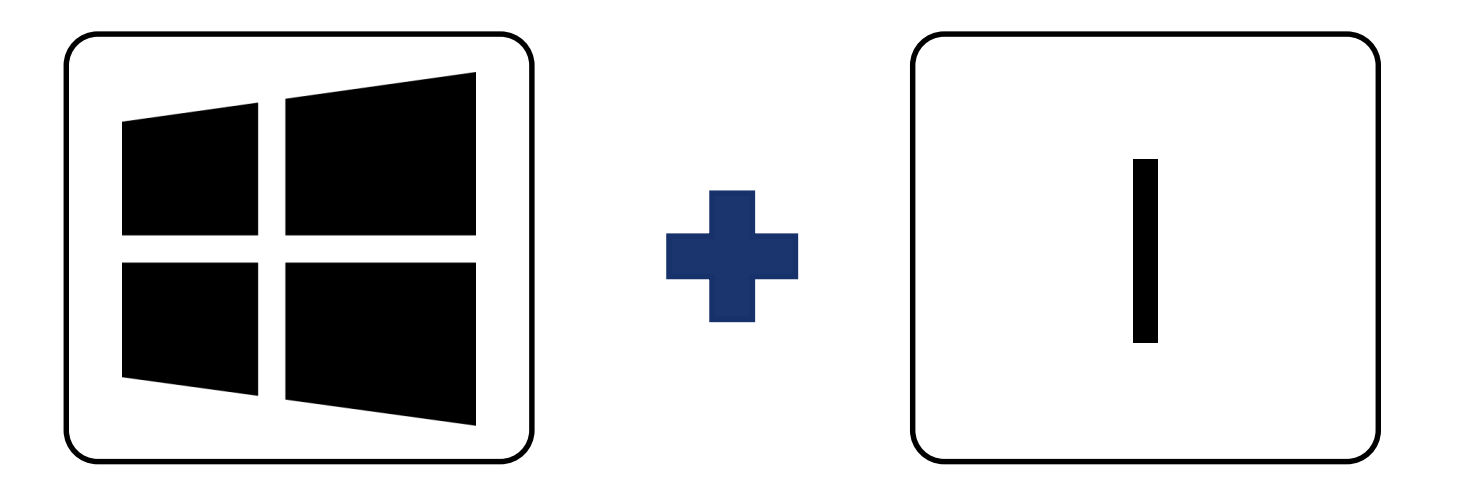

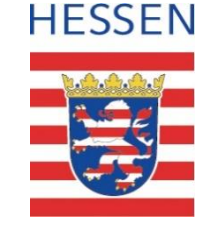

#### Menü "Datenschutz" auswählen.

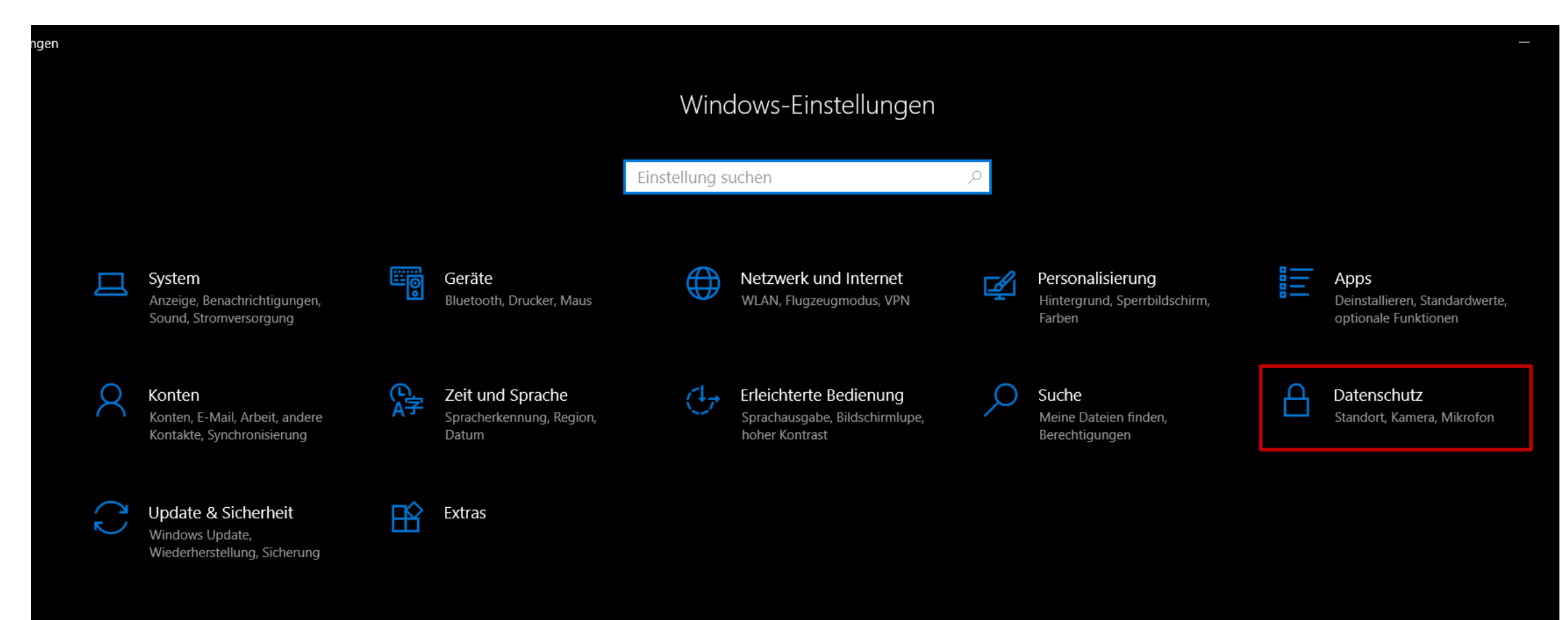

## Menü "Allgemein" auswählen.

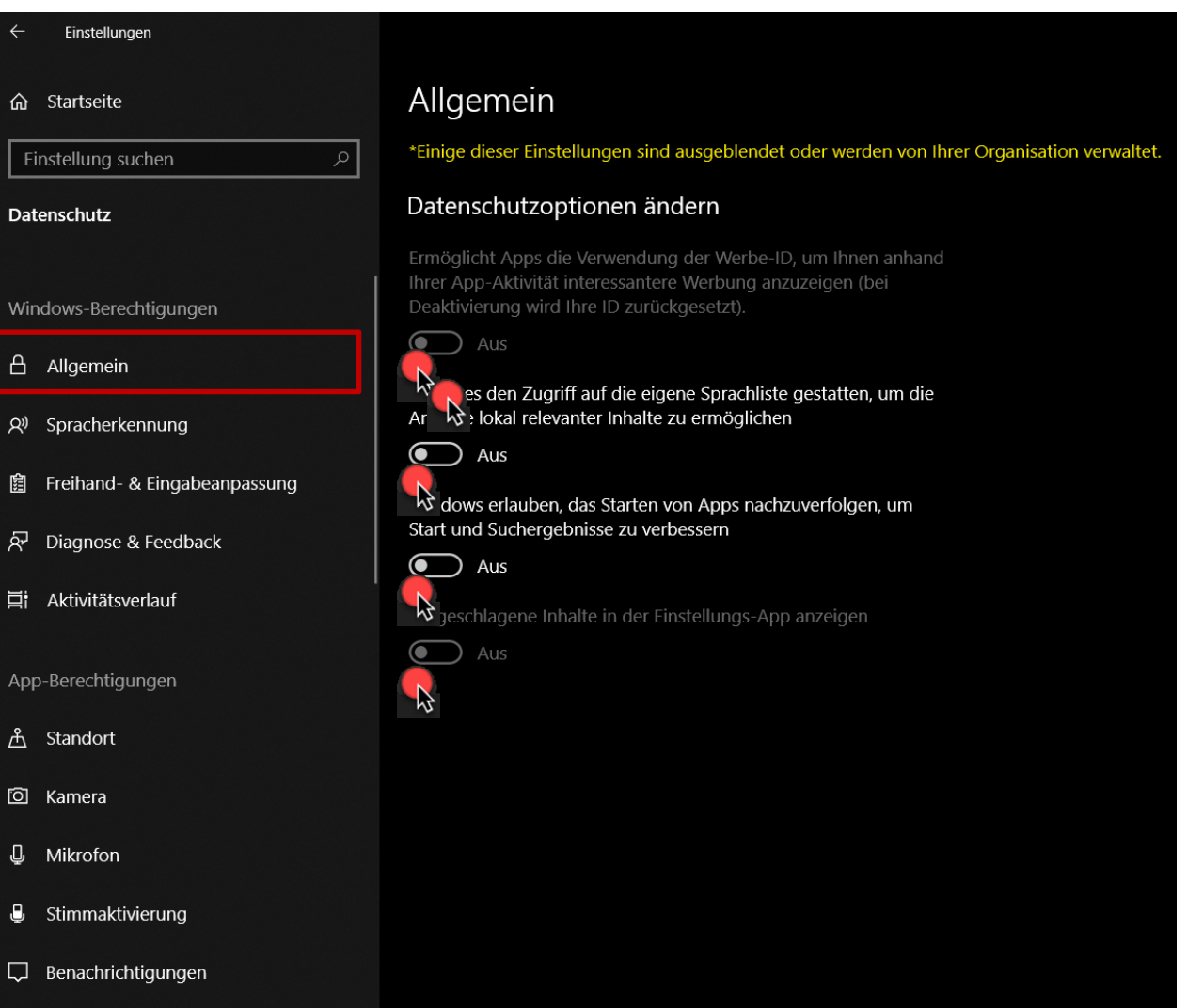

- Wählen Sie diese Einstellungen für eine datenschutzfreundliche Verwendung:
  - Datenschutzoptionen ändern: Aus
  - Website den Zugriff auf die eigene Sprachliste gestatten...: Aus
  - Windows erlauben, das Starten von Apss nachzuverfolgen,...: Aus
  - Vorgeschlagene Inhalte in der Einstellungs App anzeigen: Aus

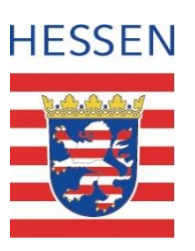

Donnerstag, 23. Juni 2022

## Menü "Spracherkennung" auswählen.

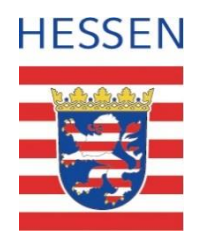

| ← Einstellungen                                                                                  |                                                                                                    |
|--------------------------------------------------------------------------------------------------|----------------------------------------------------------------------------------------------------|
| යි Startseite                                                                                    | Spracherkennung                                                                                                    |
| Einstellung suchen                                                                               | *Einige dieser Einstellungen sind ausgeblendet oder werden von Ihrer Organisation verv                                          |
| Datenschutz                                                                                      | Online-Spracherkennung                                                                                                    |
| Windows-Berechtigungen                                                                           | Nutzen Sie Ihre Stimme mithilfe der Online-<br>Spracherkennungstechnologie von Microsoft für Diktate und<br>andere Anwendungen. |
| Allgemein                                                                                        | Wenn diese Einstellung deaktiviert ist, können Sie weiterhin die<br>Windows-Spracherkennungs-Ann oder andere Sprach-Anns        |
| 오 Spracherkennung                                                                                | verwenden, die von dieser Einstellung nicht abhängig sind.                                                                      |
| 窗 Freihand- & Eingabeanpassung                                                                   |                                                                                                    |
| 反 Diagnose & Feedback                                                                            |                                                                                                    |
| 日<br>日<br>人<br>人<br>人<br>人<br>人<br>人<br>人<br>人<br>人<br>人<br>人<br>人<br>人<br>人<br>人<br>人<br>人<br>人 |                                                                                                    |
| App-Berechtigungen                                                                               |                                                                                                    |
| <u> 希</u> Standort                                                                               |                                                                                                    |
| ති Kamera                                                                                        |                                                                                                    |
| D Mikrofon                                                                                       |                                                                                                    |
| J Stimmaktivierung                                                                               |                                                                                                    |
| Benachrichtigungen                                                                               |                                                                                                    |
|                                                                                                  |                                                                                                    |

- Wählen Sie diese Einstellungen für eine datenschutzfreundliche Verwendung:
  - Online-Spracherkennung: Aus

6

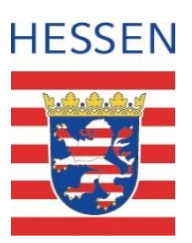

## Menü "Freihand & Eingabeanpassung" auswählen.

| ~ | – Einstellungen              |                                                                                                    |
|---|------------------------------|----------------------------------------------------------------------------------------------------|
| ú | යි Startseite                | Freihand- & Eingabeanpassung                                                                                                    |
| [ | Einstellung suchen           | Mich kennenlernen                                                                                                    |
| D | Datenschutz                  | Verwenden Sie Ihren Eingabeverlauf und Handschriftenmuster, um<br>ein persönliches Benutzerwörterbuch zu erstellen, das Ihnen<br>bessere Vorschläge anbietet. |
| v | Vindows-Berechtigungen       | Wenn dies ausgeschaltet ist, wird Ihr persönliches Eingabe- und<br>Freihandwärterbuch geläscht, das Standardwärterbuch stallt                                 |
| É | Allgemein                    | jedoch weiterhin Eingabevorschläge und Handschrifterkennung<br>bereit.                                                                                        |
| ۶ | २ Spracherkennung            | Aus                                                                                                    |
| 5 | Freihand- & Eingabeanpassung | önliches Wörterbuch anzeigen                                                                                                    |
| Ŗ | Diagnose & Feedback          |                                                                                                    |
| Ħ | Aktivitätsverlauf            |                                                                                                    |
| A | pp-Berechtigungen            |                                                                                                    |
| Ê | Standort                     |                                                                                                    |
| ľ | 고 Kamera                     |                                                                                                    |
| ļ | Mikrofon                     |                                                                                                    |
| ļ | Stimmaktivierung             |                                                                                                    |
| ς | Benachrichtigungen           |                                                                                                    |
|   |                              |                                                                                                    |

- Wählen Sie diese Einstellungen für eine datenschutzfreundliche Verwendung:
  - Mich kennenlernen: Aus

## Menü "Diagnose & Feedback" auswählen.

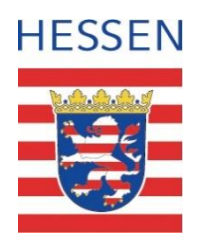

| ← Einstellungen                                                  |                                                                                                    |
|------------------------------------------------------------------|----------------------------------------------------------------------------------------------------|
| 命 Startseite                                                     | Diagnose & Feedback                                                                                                    |
| Einstellung suchen                                               | *Einige dieser Einstellungen sind ausgeblendet oder werden von Ihrer Organisation ver                                                                                                    |
| Datenschutz                                                      | Diagnosedaten                                                                                                    |
| Windows-Berechtigungen                                           | Wählen Sie aus, welche Diagnosedaten Sie an Microsoft senden<br>möchten. Die Diagnosedaten werden genutzt, um zu gewährleisten,<br>dass Windows sicher und auf dem neuesten Stand ist, um Probleme<br>zu beheben und Produktverbesserungen vorzunehmen. Ihr Gerät ist<br>sicher und funktioniert normal, unabhängig davon, welche Option<br>Sie auswählen. Weitere Informationen über diese Einstellungen |
| २ <sup>9</sup> Spracherkennung<br>館 Freihand- & Eingabeanpassung | Erforderliche Diagnosedaten: Sendet nur Informationen über<br>r Gerät, die Einstellungen und Funktionen und gibt an, ob es<br>dnungsgemäß ausgeführt wird.                                                                                                    |
| 윤 Diagnose & Feedback                                            | O Optionale Diagnosedaten: Senden Sie Informationen über die<br>Websites, die Sie besuchen, und wie Sie Apps und Features<br>verwenden, sowie zusätzliche Informationen über<br>Geräteintegrität, -aktivitäten und erweiterte Fehlerberichte.<br>Erforderliche Diagnosedaten werden immer eingeschlossen,<br>wenn Sie zustimmen, optionale Diagnosedaten zu senden.                                       |
| 其 Aktivitätsverlauf                                              |                                                                                                    |
| App-Berechtigungen                                               |                                                                                                    |
| <u> </u>                                                         | Freihand- und Eingabe verbessern                                                                                                    |
| 🖸 Kamera                                                         | Ihre aktuellen Diagnosedateneinstellungen verhindern, dass                                                                                                    |
| D Mikrofon                                                       | Freihand- und Eingabedaten an Microsoft gesendet werden.<br>Diese Richtlinieneinstellung bestimmt, ob optionale                                                                                                    |
| Jimmaktivierung                                                  | Diagnosedaten für Freihand und Eingabe an Microsoft gesendet<br>werden können, um die Funktionen für Spracherkennung und<br>Vorschläge zu verbessern, die Apps und Dienste unter Windows                                                                                                    |
| Benachrichtigungen                                               | nutzen.                                                                                                    |
| 0= Kantainformationan                                            | ~3                                                                                                    |

- Wählen Sie diese Einstellungen für eine datenschutzfreundliche Verwendung:
  - Diagnosedaten: Erforderliche Diagnosedaten
  - Freihand und Eingabe verbessern: Aus
  - Individuelle Benutzererfahrung: Aus
  - Diagnosedaten anzeigen: Aus
  - Diagnosedaten löschen: Löschen
  - Feedbackhäufigkeit: Nie

### Menü "Aktivitätsverlauf" auswählen.

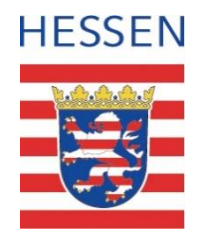

| ← Einstellungen                |                                                                                                    |
|--------------------------------|----------------------------------------------------------------------------------------------------|
| 命 Startseite                   | Aktivitätsverlauf                                                                                                    |
| Einstellung suchen             | *Einige dieser Einstellungen sind ausgeblendet oder werden von Ihrer Organisation verwaltet.                                                                                                    |
| Datenschutz                    | Kehren Sie zu Ihrer Aktivität auf Ihrem Gerät zurück, indem Sie<br>Ihren Aktivitätsverlauf, der Informationen zu den von Ihnen<br>besuchten Websites und Ihrer Verwendung von Apps und Diensten<br>enthält, speichern. |
| Windows-Berechtigungen         |                                                                                                    |
| Allgemein                      | Meinen Aktivitätsverlauf auf diesem Gerät speichern                                                                                                    |
| <sup>ぬ</sup> Spracherkennung   | Kehren Sie auch dann zu Ihrer Aktivität auf Ihrem Gerät zurück,<br>wenn Sie das Gerät wechseln, indem Sie Ihren Aktivitätsverlauf, der<br>Informationen zu den von Ibnen besuchten Websitas und Ibrer                  |
| 🛱 Freihand- & Eingabeanpassung | Verwendung von Apps und Diensten enthält, an Microsoft senden.                                                                                                    |
| 윤 Diagnose & Feedback          | Meinen Aktivitätsverlauf an Microsoft senden                                                                                                    |
| 日<br>目 Aktivitätsverlauf       | ₩<br>Unter "Weitere Informationen" und in den<br>Datenschutzbestimmungen erfahren Sie, wie Microsoft-Produkte                                                                                                    |
|                                | und -Dienste diese Daten unter Wahrung Ihrer Privatsphäre                                                                                                    |
| App-Berechtigungen             |                                                                                                    |
| <u> </u>                       |                                                                                                    |
| O Kamera                       | Aktivitäten aus diesen Konten anzeigen                                                                                                    |
| J Mikrofon                     | Dies sind Ihre Konten auf diesem Gerät. Deaktivieren Sie sie, um<br>ihre Aktivitäten auf Ihrer Zeitachse auszublenden.                                                                                                 |
| Stimmaktivierung               |                                                                                                    |
| C Benachrichtigungen           | Aktivitätsverlauf löschen                                                                                                    |
|                                | 1 dagbap                                                                                                    |

- Wählen Sie diese Einstellungen für eine datenschutzfreundliche Verwendung:
  - Meinen Aktivitätsverlauf auf diesem gerät speichern: Deaktiviert
  - Meinen Aktivitätsverlauf an Microsoft senden: Deaktiviert
  - Aktivitätsverlauf löschen: Löschen